# Konfigurationsbeispiel für 802.1x-EAP-TLS mit binärem Zertifikatsvergleich aus AD- und NAM-Profilen

## Inhalt

Einführung Voraussetzungen Anforderungen Verwendete Komponenten Konventionen Konfigurieren Topologie **Topologiedetails** Fluss Switch-Konfiguration Zertifikatvorbereitung Domänencontrollerkonfiguration Supplicant-Konfiguration **ACS-Konfiguration** Überprüfen Fehlerbehebung Ungültige Zeiteinstellungen für ACS Kein Zertifikat konfiguriert und auf AD DC gebunden Anpassung des NAM-Profils Zugehörige Informationen

# Einführung

In diesem Dokument wird die 802.1x-Konfiguration mit Extensible Authentication Protocol-Transport Layer Security (EAP-TLS) und Access Control System (ACS) beschrieben, da diese einen binären Zertifikatvergleich zwischen einem vom Supplicant bereitgestellten Clientzertifikat und demselben in Microsoft Active Directory (AD) aufbewahrten Zertifikat durchführen. Das AnyConnect Network Access Manager (NAM)-Profil wird zur Anpassung verwendet. Die Konfiguration für alle Komponenten wird in diesem Dokument zusammen mit Szenarien zur Fehlerbehebung bei der Konfiguration vorgestellt.

## Voraussetzungen

## Anforderungen

Für dieses Dokument bestehen keine speziellen Anforderungen.

### Verwendete Komponenten

Dieses Dokument ist nicht auf bestimmte Software- und Hardwareversionen beschränkt.

Die Informationen in diesem Dokument wurden von den Geräten in einer bestimmten Laborumgebung erstellt. Alle in diesem Dokument verwendeten Geräte haben mit einer leeren (Standard-)Konfiguration begonnen. Wenn Ihr Netzwerk in Betrieb ist, stellen Sie sicher, dass Sie die potenziellen Auswirkungen eines Befehls verstehen.

## Konventionen

Weitere Informationen zu Dokumentkonventionen finden Sie in den <u>Cisco Technical Tips</u> <u>Conventions</u> (Technische Tipps zu Konventionen von Cisco).

## Konfigurieren

## Topologie

- 802.1x-Komponente Windows 7 mit Cisco AnyConnect Secure Mobility Client Release 3.1.01065 (NAM-Modul)
- 802.1x-Authentifizierer 2960-Switch
- 802.1x-Authentifizierungsserver ACS Version 5.4
- ACS integriert in Microsoft AD Domain Controller Windows 2008 Server

## Topologiedetails

- ACS 192.168.10.152
- 2960 192.168.10.10 (e0/0 Komponente verbunden)
- Gleichstrom: 192.168.10.101
- Windows 7 DHCP

## Fluss

Auf der Windows 7-Station ist AnyConnect NAM installiert, das als Komponente für die Authentifizierung am ACS-Server mithilfe der EAP-TLS-Methode verwendet wird. Der Switch mit 802.1x fungiert als Authentifizierer. Das Benutzerzertifikat wird vom ACS verifiziert, und die Richtlinienautorisierung wendet Richtlinien an, die auf dem Common Name (CN) des Zertifikats basieren. Darüber hinaus ruft der ACS das Benutzerzertifikat von AD ab und führt einen Binärvergleich mit dem vom Supplicant bereitgestellten Zertifikat durch.

### Switch-Konfiguration

Der Switch verfügt über eine Basiskonfiguration. Standardmäßig befindet sich der Port im Quarantäne-VLAN 666. Dieses VLAN hat einen eingeschränkten Zugriff. Nachdem der Benutzer autorisiert wurde, wird das Port-VLAN neu konfiguriert.

aaa authentication login default group radius local aaa authentication dotlx default group radius aaa authorization network default group radius dotlx system-auth-control

```
interface Ethernet0/0
switchport access vlan 666
switchport mode access
ip device tracking maximum 10
duplex auto
authentication event fail action next-method
authentication order dot1x mab
authentication port-control auto
dot1x pae authenticator
end
```

radius-server host 192.168.10.152 auth-port 1645 acct-port 1646 key cisco

#### Zertifikatvorbereitung

Für EAP-TLS ist sowohl für den Supplicant als auch für den Authentifizierungsserver ein Zertifikat erforderlich. Dieses Beispiel basiert auf von OpenSSL generierten Zertifikaten. Microsoft Certificate Authority (CA) kann zur Vereinfachung der Bereitstellung in Enterprise-Netzwerken eingesetzt werden.

- Geben Sie zum Generieren der CA die folgenden Befehle ein:

   openssl genrsa -des3 -out ca.key 1024
   openssl req -new -key ca.key -out ca.csr
   cp ca.key ca.key.org
   openssl rsa -in ca.key.org -out ca.key
   openssl x509 -req -days 365 -in ca.csr -signkey ca.key -out ca.crt

   Das CA-Zertifikat wird in der Datei ca.crt und der private (und ungeschützte) Schlüssel in der Datei ca.key gespeichert.
- Erstellen Sie drei Benutzerzertifikate und ein Zertifikat f
  ür ACS, die alle von dieser Zertifizierungsstelle signiert werden: CN=Test1CN=Test2CN=Test3CN=ACS54Das Skript zum Generieren eines einzelnen Zertifikats, das von der Cisco Zertifizierungsstelle signiert wird, lautet:

```
openssl genrsa -des3 -out server.key 1024
openssl req -new -key server.key -out server.csr
cp server.key server.key.org
openssl rsa -in server.key.org -out server.key
openssl x509 -req -in server.csr -CA ca.crt -CAkey ca.key -CAcreateserial
-out server.crt -days 365
openssl pkcs12 -export -out server.pfx -inkey server.key -in server.crt
-certfile ca.crt
```

Der private Schlüssel befindet sich in der Datei server.key und das Zertifikat in der Datei server.crt. Die Version pkcs12 befindet sich in der Datei server.pfx.

3. Doppelklicken Sie auf jedes Zertifikat (PFX-Datei), um es in den Domänencontroller zu importieren. Im Domain Controller sollten alle drei Zertifikate vertrauenswürdig sein.

| certmgr - [Certificates - Current                                                                                                    | User\Personal\Certificate:                                            | 5]                                                     |              |                                      |     |
|----------------------------------------------------------------------------------------------------|-----------------------------------------------------------------------|--------------------------------------------------------|--------------|--------------------------------------|-----|
|                                                                                                    |                                                                       |                                                        |              | ertificate                           | Jhv |
| Certificates - Current User     Personal     Certificates     Certificates     Certificates     Certificates     Certificates     Certificates     Certificates     Certificates     Certificates     Certificates     Certificates     Certificates     Certificates     Certificates     Certificates     Certificates     Certificates     Certificate Enrolment Requests     Certificate Roots | Issued To A<br>Administrator<br>TAC<br>Tac<br>Test1<br>Lest2<br>Lest3 | Issued By<br>Administrator<br>TAC<br>TAC<br>TAC<br>TAC |              | General Details Certification Path   |     |
|                                                                                                    |                                                                       |                                                        |              | Certificate status:                  |     |
|                                                                                                    | 4                                                                     |                                                        |              | This certificate is OK.              |     |
|                                                                                                    |                                                                       |                                                        |              |                                      |     |
| Add roles                                                                                                    |                                                                       | Roles:                                                 | Active Direc | Learn more about certification paths |     |
| Add features                                                                                                    |                                                                       | Features:                                              | Group Polic  | ОК                                   | 101 |

Derselbe Prozess kann in Windows 7 (Supplicant) ausgeführt werden oder mithilfe von Active Directory die Benutzerzertifikate übertragen werden.

## Domänencontrollerkonfiguration

Das spezifische Zertifikat muss dem jeweiligen Benutzer in AD zugeordnet werden.

- 1. Navigieren Sie von Active Directory-Benutzern und -Computern zum Ordner Benutzer.
- 2. Wählen Sie im Menü Ansicht die Option Erweiterte Funktionen aus.

| Active Directory Users and Computers                                                                                                    |                              |
|----------------------------------------------------------------------------------------------------|------------------------------|
| File Action View Help                                                                                                    |                              |
| (new line and line and line an | 7 🔁 🔽                        |
| Active Direc Large Icons                                                                                                    | Description                  |
| Saved ( Small Icons                                                                                                    | Wbudowane konto do ad        |
| 🖃 🙀 cisco-te List                                                                                                    | . Wyznaczeni administrator   |
| 🗄 🛄 🕒 Detail                                                                                                    | . Wyznaczeni administrator   |
| Con     Users, Contacts, Groups, and Computers as containers                                                                                                    | . Wyznaczeni administrator   |
| Don     Advanced Features                                                                                                    | Grupa administratorów DNS    |
|                                                                                                    | . Klienci DNS, którzy są upo |
|                                                                                                    | Wszyscy goście domeny        |
| E Customize                                                                                                    | Wbudowane konto do dos       |
| Grupa bez re Security Group                                                                                                    | Członkowie tej grupy nie     |
| 🗉 📫 NTDS Quotas 🥵 Grupa z repli Security Group                                                                                                    | Członkowie tej grupy mog     |
| & Komputery d Security Group                                                                                                    | Wszystkie stacje robocze i   |
| Kontrolery d Security Group                                                                                                    | Wszystkie kontrolery dom     |
| Kontrolery d Security Group                                                                                                    | Elementy członkowskie tej    |
| Kontrolery d Security Group                                                                                                    | Elementy członkowskie tej    |
| 💑 krbtgt User                                                                                                    | Konto usługi centrum dyst    |
| Servery RAS Security Group                                                                                                    | Serwery w grupie mogą z      |
| 👗 test 1 User                                                                                                    |                              |
| 👗 test2 User                                                                                                    |                              |
| Security Group                                                                                                    | Członkowie tej grupy mog     |
| Buzytkownicy Security Group                                                                                                    | Wszyscy użytkownicy do       |
| 👫 Wydawcy ce Security Group                                                                                                    | Członkowie tej grupy maj     |
|                                                                                                    |                              |
|                                                                                                    |                              |
|                                                                                                    |                              |
|                                                                                                    |                              |
|                                                                                                    |                              |

- 3. Fügen Sie diese Benutzer hinzu: Test1Test2Test3Hinweis: Das Kennwort ist nicht wichtig.
- 4. Wählen Sie im Eigenschaftenfenster die Registerkarte Veröffentlichte Zertifikate aus. Wählen Sie das spezifische Zertifikat für den Test aus. Für Test1 ist die Benutzer-CN beispielsweise test1. Hinweis: Verwenden Sie keine Namenszuordnung (klicken Sie mit der rechten Maustaste auf den Benutzernamen). Es wird für verschiedene Services verwendet.

| 🧧 Active Directory Users and Con                                                                                                    | nputers                                                                                                    |                                                                                                    |                                                                                                    | test2 Prope                                                                                                    | rties   |               |         |         |                                                                                   | ?× |
|----------------------------------------------------------------------------------------------------|----------------------------------------------------------------------------------------------------|----------------------------------------------------------------------------------------------------|----------------------------------------------------------------------------------------------------|----------------------------------------------------------------------------------------------------|---------|---------------|---------|---------|-----------------------------------------------------------------------------------|----|
| Active Directory Users and Con         File       Action       View       Help         Image: Sevent Queries       Image: Sevent Queries       Image: Sevent Queries         Image: Sevent Queries       Image: Sevent Queries       Image: Sevent Queries         Image: Sevent Queries       Image: Sevent Queries       Image: Sevent Queries         Image: Sevent Queries       Image: Sevent Queries       Image: Sevent Queries         Image: Sevent Queries       Image: Sevent Queries       Image: Sevent Queries         Image: Sevent Queries       Image: Sevent Queries       Image: Sevent Queries         Image: Sevent Queries       Image: Sevent Queries       Image: Sevent Queries         Image: Sevent Queries       Image: Sevent Queries       Image: Sevent Queries         Image: Sevent Queries       Image: Sevent Queries       Image: Sevent Queries         Image: Sevent Queries       Image: Sevent Queries       Image: Sevent Queries         Image: Sevent Queries       Image: Sevent Queries       Image: Sevent Queries         Image: Sevent Queries       Image: Sevent Queries       Image: Sevent Queries         Image: Sevent Queries       Image: Sevent Queries       Image: Sevent Queries         Image: Sevent Queries       Image: Sevent Queries       Image: Sevent Queries         Image: Sevent Queries | Active Directory Users and Computers         le       Action       View       Help         Image: Computers       Image: Computers |                                                                                                    | Description     Woudowane k Wyznaczeni ac Wyznaczeni ac Grupa adminisł Klienci DNS, kt Wszyscy gości Wbudowane k Członkowie tej Członkowie tej Wszystkie stac Wszystkie stac Wszystkie stac Wszystkie stac Wszystkie stac | Security         Environment         Sessions         Remote control           Terminal Services Profile         COM+         Attribute Editor           General         Address         Account         Profile         Telephones         Organizal           Published Certificates         Member Of         Password Replication         Dial-in         Ob           List of X509 certificates published for the user account         Issued To         Issued By         Intended Purposes         Expiration           Issued To         Issued By         Intended Purposes         Expiration           Image: TAC         Server Authentication         2014-03 |         |               |         |         | note control<br>oute Editor<br>Organizati<br>Xal-In Obj<br>Espiratior<br>2014-03- | Ŷ× |
| <u> </u>                                                                                                    | Kontrolery d<br>Kontrolery d<br>Kontrolery d<br>Sewery RAS<br>Etest1<br>Twórcy-właś<br>Użytkownicy<br>Wydawcy ce                                                                                                    | Security Group<br>Security Group<br>User<br>User<br>Security Group<br>Security Group<br>Security Group | Elementy człor<br>Elementy człor<br>Konto usługi ce<br>Serwery w gru<br>Członkowie tej<br>Wszyscy użytk<br>Członkowie tej                                                                                                 | Add from                                                                                                    | n Store | Add from File | Berrove | View De | rificate<br>apy to Fie                                                            |    |

In dieser Phase wird das Zertifikat an einen bestimmten Benutzer in AD gebunden. Dies kann

ldapsearch -h 192.168.10.101 -D "CN=Administrator,CN=Users,DC=cisco-test,DC=com" -w Adminpass -b "DC=cisco-test,DC=com"

Die Beispielergebnisse für Test2 sind wie folgt:

```
# test2, Users, cisco-test.com
dn: CN=test2, CN=Users, DC=cisco-test, DC=com
. . . . . . . . . . . . . . . . . .
userCertificate:: MIICuDCCAiGgAwIBAgIJAP6cPWHhMc2yMA0GCSqGSIb3DQEBBQUAMFYxCzAJ
BgNVBAYTA1BMMQwwCgYDVQQIDANNYXoxDzANBgNVBAcMBldhcnNhdzEMMAoGA1UECgwDVEFDMQwwC
gYDVQQLDANSQUMxDDAKBgNVBAMMA1RBQzAeFw0xMzAzMDyxMjUzMjdaFw0xNDAzMDyxMjUzMjdaMF
jbzENMAsGA1UECwwEQ29yZTEOMAwGA1UEAwwFdGVzdDIwgZ8wDQYJKoZIhvcNAQEBBQADgY0AMIGJ
AoGBAMFQZywrGTQKL+LeI19ovNavCFSG2zt2HGs8qGPrf/h3o4IIvU+nN6aZPdkTdsjiuCeav8HYD
aRznaK1LURt1PeGtHlcTgcGZ1MwIGptimzG+h234GmPU59k4XSVQixARCDpMH8IBR9zOSWQLXe+kR
iZpXC444eK0h6w0/+yWb4bAgMBAAGjgYkwgYYwCwYDVR0PBAQDAgTwMHcGA1UdJQRwMG4GCCsGAQU
FBwMBBggrBgEFBQcDAgYKKwYBBAGCNwoDBAYLKwYBBAGCNwoDBAEGCCsGAQUFBwMBBggrBgEFBQgC
QUFAAOBgQCuXwAgcYqLNm6gEDTWm/OWmTFjPyA5KSDB76yVqZwr11ch7eZiNSmCtH7Pn+VILagf9o
tiFl5ttk9KX6tIvbeEC4X/mQVgAB3HuJH5sL1n/k2H10XCXKfMqMGrtsZrA64tMCcCeZRoxfA094n
PulwF4nkcnu1xO/B7x+LpcjxjhQ==
```

## Supplicant-Konfiguration

- 1. Installieren Sie diesen Profil-Editor anyconnect-profile editor-win-3.1.00495-k9.exe.
- 2. Öffnen Sie den Network Access Manager Profile Editor, und konfigurieren Sie das spezifische Profil.
- 3. Erstellen Sie ein bestimmtes kabelgebundenes Netzwerk.

| Network Access Manager                                                                                                    | Networks<br>Profile: C:\1\prof1.xml |                    |                |        |  |  |  |  |  |
|----------------------------------------------------------------------------------------------------|-------------------------------------|--------------------|----------------|--------|--|--|--|--|--|
| Networks                                                                                                    | Network                             |                    |                | 4      |  |  |  |  |  |
| and the second second s | Name                                | Media Type         | Group*         |        |  |  |  |  |  |
|                                                                                                    | my configured 802                   | 2.1x profile Wired | Local networks |        |  |  |  |  |  |
|                                                                                                    |                                     |                    |                | Add    |  |  |  |  |  |
|                                                                                                    |                                     |                    |                | Edit   |  |  |  |  |  |
|                                                                                                    |                                     |                    |                | Delete |  |  |  |  |  |
|                                                                                                    |                                     |                    |                |        |  |  |  |  |  |

In diesem Stadium ist es sehr wichtig, dem Benutzer die Möglichkeit zu geben, das Zertifikat bei jeder Authentifizierung zu verwenden. Diese Auswahl nicht zwischenspeichern. Verwenden Sie auch den 'username' als ungeschützte ID. Es ist wichtig zu beachten, dass es sich nicht um dieselbe ID handelt, die von ACS verwendet wird, um AD für das Zertifikat abzufragen. Diese ID wird im ACS konfiguriert.

| Network Access Manager | Networks<br>Profile: C:\1\prof1.xml                                                                                                    |                                     |                                                                          |  |  |  |  |  |  |
|------------------------|----------------------------------------------------------------------------------------------------|-------------------------------------|--------------------------------------------------------------------------|--|--|--|--|--|--|
| Authentication Policy  | User Identity<br>Unprotected Identity Pattern:<br>User Credentials<br>O Use Single Sign On Credentials<br>Prompt for Credentials<br>Remember Forever | [username]<br>(Requires Smart Card) | Media Type<br>Security Leve<br>Connection Ty<br>User Auth<br>Credentials |  |  |  |  |  |  |
|                        | <ul> <li>Remember while User is I</li> <li>Never Remember</li> <li>Certificate Sources</li> <li>Smart Card or OS certificates</li> </ul>             | Remember Smart Card Pin             | 1                                                                        |  |  |  |  |  |  |
|                        | Smart Card certificates only                                                                                                    | Never Remember                      |                                                                          |  |  |  |  |  |  |

- 4. Speichern Sie die XML-Datei als c:\Users\All Users\Cisco\Cisco AnyConnect Secure Mobility Client\Network Access Manager\system\configuration.xml.
- 5. Starten Sie den Cisco AnyConnect NAM-Dienst neu.

Dieses Beispiel zeigte eine manuelle Profilbereitstellung. AD könnte verwendet werden, um diese Datei für alle Benutzer bereitzustellen. Bei der Integration in VPNs kann das Profil auch mithilfe der ASA bereitgestellt werden.

## **ACS-Konfiguration**

1. Treten Sie der AD-Domäne

| bei.                                                                                                    |                                                                                            |           |                      |                |                                |  |  |  |  |
|----------------------------------------------------------------------------------------------------|--------------------------------------------------------------------------------------------|-----------|----------------------|----------------|--------------------------------|--|--|--|--|
| <ul> <li>State</li> </ul>                                                                                                 | bolispace Users and/Bentty Bores > External Identity Stores > Active Directory             |           |                      |                |                                |  |  |  |  |
| (1) Network Resources     (1) Network Resources     (1) Users and Identity Stores     (1) Network Groups                  | General Directory Groups Directory Abdules Mathine Access Restrictions. Connection Datains |           |                      |                |                                |  |  |  |  |
| <ul> <li>Internal Identity Stores</li> <li>Users</li> </ul>                                                               | Node                                                                                       | Nade Role | Status               | Domain Name    | Domain Controller Name         |  |  |  |  |
| Hosts                                                                                                    | ace54                                                                                      | Primary   | Joined and Connected | cisco-test.com | win-grag7bettmt.cisco-test.com |  |  |  |  |
| Hosts       arc54       Primary       Joined and Connected       cisco-test.com       win-grag/Twitter.cisco         LDAP |                                                                                            |           |                      |                |                                |  |  |  |  |
| > 🖏 System Administration                                                                                                 | - respect to the top                                                                       |           |                      |                |                                |  |  |  |  |

ACS ordnet AD-Benutzernamen der Verwendung des CN-Felds aus dem Zertifikat zu, das vom Supplicant empfangen wurde (in diesem Fall Test1, test2 oder test3). Der Binärvergleich ist ebenfalls aktiviert. Dadurch wird ACS gezwungen, das Benutzerzertifikat von AD zu erhalten und es mit dem gleichen Zertifikat zu vergleichen, das der Supplicant erhalten hat. Wenn sie nicht übereinstimmt, schlägt die Authentifizierung fehl.

| 🕨 😚 My Workspace                                                                                                    | Users and Identity Stores > Certificate Authentication Profile > Edit: "cert profile 2"                                                                                                    |
|----------------------------------------------------------------------------------------------------|----------------------------------------------------------------------------------------------------|
| Network Resources                                                                                                    | General                                                                                                    |
| Weers and Identity Stores     Identity Groups     Internal Identity Stores     Users     Hosts     External Identity Stores     LDAP     Active Directory     RSA SecurID Token Servers     RADIUS Identity Servers | A Name: cert profile 2     Description:     Certificate Definition     Principal Username X509 Attribute: Common Name     ✓     Perform Binary Certificate Comparison with Certificate retrieved from LDAP or Active Directory     Name:     AD1     Select     o = Required fields |
| Certificate Authorities<br>Certificate Authentication Profile<br>Identity Store Sequences                                                                                                    |                                                                                                    |
| La Access Policies     Monitoring and Reports                                                                                                    |                                                                                                    |
| System Administration                                                                                                    |                                                                                                    |

2. Konfigurieren Sie die Identity Store-Sequenzen, die AD für die zertifikatsbasierte Authentifizierung zusammen mit dem Zertifikatprofil verwenden.

| 🔹 🥳 My Workspace                                                                      | Users and identity Stores > identity Store Sequences > Edit: "seq"                                                                                                    |
|---------------------------------------------------------------------------------------|----------------------------------------------------------------------------------------------------|
| Network Resources                                                                     | Conoral                                                                                                    |
| 👻 🎒 Users and Identity Stores                                                         | o Name: Isea                                                                                                    |
| Identity Groups                                                                       | Description:         Authentication Method List         Certificate Authentication Profile         Certificate Based         Certificate Based         Certificate Based         Certificate Based         Additional Attribute Retrieval Search List         An optional set of additional identity stores from which attributes will be retrieved         Available         Selected         Internal Hosts         Internal Users         NAC Profiler |
| Construction     Access Policies     Monitoring and Reports     System Administration |                                                                                                    |
|                                                                                       | Advanced Options a = Required fields                                                                                                    |

Dies wird als Identitätsquelle in der RADIUS-Identitätsrichtlinie verwendet.

| 🕨 😚 My Workspace                            | Access Policies > Access Services > Default Network Access > Identity |
|---------------------------------------------|-----------------------------------------------------------------------|
| Network Resources                           | Single result selection O Rule based result selection                 |
| B Users and Identity Stores                 | Identity Source: seq Select                                           |
| Policy Elements                             | Advanced Options                                                      |
| 👻 🛼 Access Policies                         |                                                                       |
| Access Services     Service Selection Pules |                                                                       |
| O Default Device Admin                      |                                                                       |
| Identity                                    |                                                                       |
| Authorization     O Default Network Access  |                                                                       |
| Identity                                    |                                                                       |
| Authorization                               |                                                                       |
| Max Session User Settings                   |                                                                       |
| Max Session Group Settings                  |                                                                       |
| Monitoring and Reports                      |                                                                       |
| System Administration                       |                                                                       |
|                                             |                                                                       |

3. Konfigurieren Sie zwei Autorisierungsrichtlinien. Die erste Richtlinie wird für test1 verwendet und verweigert diesem Benutzer den Zugriff. Die zweite Richtlinie wird für Test 2 verwendet und ermöglicht den Zugriff mit dem VLAN2-

| Profil.                                                                                                    |        |                                                                                                    |          |                           |                    |               |                                                 |                        |           |  |
|----------------------------------------------------------------------------------------------------|--------|----------------------------------------------------------------------------------------------------|----------|---------------------------|--------------------|---------------|-------------------------------------------------|------------------------|-----------|--|
| » 😚 Ny Workspace                                                                                                   | Access | Philic ives                                                                                                    | » Access | Services > Detaut Network | Access > Authorite | ation         |                                                 |                        |           |  |
| Network Resources                                                                                                  | Standa | erd Pok                                                                                                    | ev Excer | tion Policy               |                    |               |                                                 |                        |           |  |
| Users and Identity Stores                                                                                          | Netw   | And and a start of the start of the start of |          |                           |                    |               |                                                 |                        |           |  |
| Policy Elements                                                                                                    | Eller  | 31:1                                                                                                    | 115      | Watch P. E.               | n els 🗐 Er         | ahlad 🗐 🚽     | Clear Elter Go 🔫                                |                        |           |  |
| 🔹 🌉 Access Policies                                                                                                |        | - Steel                                                                                                    |          | - Harris La               | dents - m          |               |                                                 | <b>B</b> urnaha        |           |  |
| <ul> <li>Access Services</li> <li>Service Selection Rules</li> </ul>                                               |        |                                                                                                    | Status   | Name                      | NDB:Location       | Time And Date | Compound Condition                              | Authorization Profiles | Hit Count |  |
| 👻 \Theta Default Device Admin                                                                                      | 5      |                                                                                                    | Θ        | <u>CNtesti</u>            | ANY                | -ANY          | Certificate Dictionary:Common Name equals test1 | DenyAccess             | 6         |  |
| Identity<br>Authorization                                                                                          | 8      |                                                                                                    |          | CNtes:2                   | -ANY-              | -ANS          | Certificate Dictionary:Common Name equals test2 | vtan2                  | 7         |  |
| <ul> <li>O Default Network Access<br/>Identity<br/>Supported on</li> </ul>                                         |        |                                                                                                    |          |                           |                    |               |                                                 |                        |           |  |
| <ul> <li>Was User Session Policy</li> <li>Was Bession User Bettings</li> <li>Was Bession Group Settings</li> </ul> |        |                                                                                                    |          |                           |                    |               |                                                 |                        |           |  |
| Nonitoring and Reports                                                                                             |        |                                                                                                    |          |                           |                    |               |                                                 |                        |           |  |
| System Administration                                                                                              |        |                                                                                                    |          |                           |                    |               |                                                 |                        |           |  |

VLAN2 ist das Autorisierungsprofil, das RADIUS-Attribute zurückgibt, die den Benutzer an VLAN2 auf dem Switch binden.

| 🕨 💮 My Workspace                                                                                                    | Policy Elements > Authorization and Permissions > Network Access > Authorization Profiles > Edit "V                                                                                                    |
|----------------------------------------------------------------------------------------------------|----------------------------------------------------------------------------------------------------|
| Interview Resources                                                                                                    |                                                                                                    |
| Busers and Identity Stores                                                                                                    | General Common Tasks RADIUS Attributes                                                                                                    |
| 👻 📚 Policy Elements                                                                                                    | Downloadable ACL Name: Not in Use 💌                                                                                                    |
| <ul> <li>Session Conditions         <ul> <li>Date and Time</li> <li>Custom</li> <li>Network Conditions</li> <li>End Station Filters</li> <li>Device Filters</li> <li>Device Port Filters</li> </ul> </li> <li>Authorization and Permissions</li> <li>Network Access</li> <li>Authorization Profiles</li> </ul> | Filter-ID ACL:       Not in Use         Proxy ACL:       Not in Use         Voice VLAN         Permission to Join:       Not in Use         VLAN         VLAN         VLAN ID/Name:       Static         Reauthentication         Reauthentication Timer: |
| <ul> <li>Device Administration</li> <li>Shell Profiles</li> <li>Command Sets</li> <li>Named Permission Objects</li> <li>Downloadable ACLs</li> </ul>                                                                                                    | Maintain Connectivity during<br>Reauthentication:<br>QOS<br>Input Policy Map: Not in Use<br>Output Policy Map: Not in Use                                                                                                    |
| Access Policies                                                                                                    | 802.1X-REV                                                                                                    |
| Monitoring and Reports                                                                                                    | LinkSec Security Policy: Not in Use  URL Redirect                                                                                                    |
| System Administration                                                                                                    | When a URL is defined for Redirect an ACL must also be defined                                                                                                    |
|                                                                                                    | URL for Redirect: Not in Use 💌                                                                                                    |
|                                                                                                    | URL Redirect ACL: Not in Use 💌                                                                                                    |
|                                                                                                    | c = Required fields                                                                                                    |

4. Installieren Sie das Zertifizierungsstellenzertifikat auf dem

| ACS.                                                           |          | -                     |             |                  |           |           |             |
|----------------------------------------------------------------|----------|-----------------------|-------------|------------------|-----------|-----------|-------------|
| 🕨 😚 My Workspace                                               | Users an | d identity Stores > ( | Certificate | Authorities      |           |           |             |
| Interview Resources                                            | Certif   | icate Authorities     |             |                  |           |           |             |
| 🔹 🎒 Users and Identity Stores                                  | Filter   |                       | 💌 Ma        | tch if:          | 🐨 Go 🔻    |           |             |
| Identity Groups<br>Internal Identity Stores                    |          | Friendly Name         | •           | Expiration       | Issued To | Issued By | Description |
| Users<br>Hosts                                                 |          | TAC                   |             | 08:11 16.11.2013 | TAC       | TAC       |             |
|                                                                |          |                       |             |                  |           |           |             |
| Active Directory<br>RSA SecuriD Token Servers                  |          |                       |             |                  |           |           |             |
| RADIUS Identity Servers<br>Certificate Authorities             |          |                       |             |                  |           |           |             |
| Certificate Authentication Profile<br>Identity Store Sequences |          |                       |             |                  |           |           |             |

5. Generieren und Installieren des Zertifikats (für die Verwendung des Extensible Authentication Protocol), das von der Cisco CA für ACS signiert wurde.

| > 🔗 MyWorkspace                                                                                                    | System | Administration > Conf | guratio | n > Local Server Cer | tificates > Local O | ertific | sates            |                       |                           |
|----------------------------------------------------------------------------------------------------|--------|-----------------------|---------|----------------------|---------------------|---------|------------------|-----------------------|---------------------------|
| By Network Resources                                                                                                    | Loca   | il Certificates       |         |                      |                     |         |                  |                       |                           |
| Busers and Identity Stores                                                                                                    | Fifte  | r.                    |         | Match if:            | [ <b>*</b> ]        | Gr      |                  |                       |                           |
| Policy Elements                                                                                                    |        |                       |         |                      |                     |         |                  |                       | P                         |
| Access Policies                                                                                                    |        | Friendly Name         | -       | Issued to            | Issued By           |         | valid From       | valid to (Expiration) | Protocol                  |
| Image: Monitoring and Reports                                                                                                    | 븝      | <u>acs54</u>          |         | acs::4               | DAG                 |         | 09:23 22:02:2013 | 09:23 22:02:2014      | EAP, Management Interface |
| System Administration     Aumoreation     Aumoreation     Users     Authentication Settings     Max User Session Global Settings     Purge User Sessions     Operations     Distributed System Management     Software Repositories     Scheduled Backups     Local Operations     Configuration     Clobal System Options     TACACS+ Settings     EAP-TLS Settings     EAP-TLS Settings     EAP-TAST     Settings     Generate PAD     RSA SecurtD Prompts     Dictionaries     Protocols     Identity     Local Server Certificates     Local Certificates     Dustanding Signing Requests |        | <u>acs54</u>          |         | acs54                | acs54               |         | 17:21 19.02.2013 | 17:21 19.05.2013      | Ν/Α                       |

# Überprüfen

Es empfiehlt sich, den nativen 802.1x-Dienst auf der Windows 7-Komponente zu deaktivieren, da AnyConnect NAM verwendet wird. Mit dem konfigurierten Profil kann der Client ein bestimmtes Zertifikat auswählen.

| +  |                                                                                                    |                                         |
|----|----------------------------------------------------------------------------------------------------|-----------------------------------------|
|    | Cisco AnyConnect                                                                                   |                                         |
|    | Choose certificate for the connection my configured                                                | Cisco AnyConnect Secure Mobility Client |
|    | test3@                                                                                             | VPN:<br>Verify your network connection. |
| // | test2@<br>test1@<br>Issued By: TAC                                                                 | Connect     No Network Connectivity     |
|    | Expiration Date:         2014-03-06 12:54:24 UTC           Serial Number:         FE9C3D61E131CD83 | Network:<br>Authenticating              |
|    | OK Cancel                                                                                          | 🔚 my configured 802.1x profile 🔌 👻 📰    |
|    |                                                                                                    |                                         |

Wenn das Test2-Zertifikat verwendet wird, erhält der Switch zusammen mit den RADIUS-Attributen eine Erfolgsantwort.

00:02:51: %DOT1X-5-SUCCESS: Authentication successful for client (0800.277f.5f64) on Interface Et0/0 00:02:51: %AUTHMGR-7-RESULT: Authentication result 'success' from 'dot1x' for client (0800.277f.5f64) on Interface Et0/0

```
switch#
00:02:51: %EPM-6-POLICY_REQ: IP=0.0.0.0 | MAC=0800.277f.5f64|
AUDITSESID=C0A80A0A0000001000215F0 | AUTHTYPE=DOT1X |
EVENT=APPLY
```

```
{\tt switch} \# {\tt show} authentication sessions interface e0/0
```

```
Interface: Ethernet0/0
         MAC Address: 0800.277f.5f64
          IP Address: Unknown
          User-Name: test2
          Status: Authz Success
          Domain: DATA
      Oper host mode: single-host
    Oper control dir: both
       Authorized By: Authentication Server
         Vlan Policy: 2
     Session timeout: N/A
        Idle timeout: N/A
  Common Session ID: COA80A0A00000001000215F0
     Acct Session ID: 0x0000005
          Handle: 0xE8000002
Runnable methods list:
```

Method State dot1x Authc Succes

Beachten Sie, dass VLAN 2 zugewiesen wurde. Es ist möglich, diesem Autorisierungsprofil auf ACS weitere RADIUS-Attribute hinzuzufügen (z. B. eine erweiterte Zugriffskontrollliste oder Timer für die erneute Autorisierung).

Die Protokolle für den ACS sind wie folgt:

| 12813          | Extracted TLS CertificateVerify message.                                                         |
|----------------|--------------------------------------------------------------------------------------------------|
| 12804          | Extracted TLS Finished message.                                                                  |
| 12801          | Prepared TLS ChangeCipherSpec message.                                                           |
| 12802          | Prepared TLS Finished message.                                                                   |
| 12816          | TLS handshake succeeded.                                                                         |
| 12509          | EAP-TLS full handshake finished successfully                                                     |
| 12505          | Prepared EAP-Request with another EAP-TLS challenge                                              |
| 11006          | Returned RADIUS Access-Challenge                                                                 |
| 11001          | Received RADIUS Access-Request                                                                   |
| 11018          | RADIUS is re-using an existing session                                                           |
| 12504          | Extracted EAP-Response containing EAP-TLS challenge-response                                     |
| <u>Evaluat</u> | ting Identity Policy                                                                             |
| 15006          | Matched Default Rule                                                                             |
| 24432          | Looking up user in Active Directory - test2                                                      |
| 24416          | User's Groups retrieval from Active Directory succeeded                                          |
| 24469          | The user certificate was retrieved from Active Directory successfully.                           |
| 22054          | Binary comparison of certificates succeeded.                                                     |
| 22037          | Authentication Passed                                                                            |
| 22023          | Proceed to attribute retrieval                                                                   |
| 22038          | Skipping the next IDStore for attribute retrieval because it is the one we authenticated against |
| 22016          | Identity sequence completed iterating the IDStores                                               |
| <u>Evaluat</u> | ting Group Mapping Policy                                                                        |
| 12506          | EAP-TLS authentication succeeded                                                                 |
| 11503          | Prepared EAP-Success                                                                             |
| <u>Evaluat</u> | ing Exception Authorization Policy                                                               |
| 15042          | No rule was matched                                                                              |
| Evaluat        | ting Authorization Policy                                                                        |
| 15004          | Matched rule                                                                                     |
| 15016          | Selected Authorization Profile - vlan2                                                           |
| 22065          | Max sessions policy passed                                                                       |
| 22064          | New accounting session created in Session cache                                                  |
| 11002          | Returned RADIUS Access-Accept                                                                    |

# Fehlerbehebung

## Ungültige Zeiteinstellungen für ACS

Möglicher Fehler - interner Fehler in ACS Active Directory

12504 Extracted EAP-Response containing EAP-TLS challenge-response 12571 ACS will continue to CRL verification if it is configured for specific CA 12571 ACS will continue to CRL verification if it is configured for specific CA 12811 Extracted TLS Certificate message containing client certificate. 12812 Extracted TLS ClientKeyExchange message. 12813 Extracted TLS CertificateVerify message. 12804 Extracted TLS Finished message. 12801 Prepared TLS ChangeCipherSpec message. 12802 Prepared TLS Finished message. 12816 TLS handshake succeeded. 12509 EAP-TLS full handshake finished successfully 12505 Prepared EAP-Request with another EAP-TLS challenge 11006 Returned RADIUS Access-Challenge 11001 Received RADIUS Access-Request 11018 RADIUS is re-using an existing session 12504 Extracted EAP-Response containing EAP-TLS challenge-response Evaluating Identity Policy 15006 Matched Default Rule 24432 Looking up user in Active Directory - test1 24416 User's Groups retrieval from Active Directory succeeded 24463 Internal error in the ACS Active Directory 22059 The advanced option that is configured for process failure is used. 22062 The 'Drop' advanced option is configured in case of a failed authentication request.

## Kein Zertifikat konfiguriert und auf AD DC gebunden

Möglicher Fehler - Abruf des Benutzerzertifikats von Active Directory fehlgeschlagen

| 12571   | ACS will continue to CRL verification if it is configured for specific CA                                                                  |
|---------|----------------------------------------------------------------------------------------------------|
| 12811   | Extracted TLS Certificate message containing client certificate.                                                                           |
| 12812   | Extracted TLS ClientKeyExchange message.                                                                                                   |
| 12813   | Extracted TLS CertificateVerify message.                                                                                                   |
| 12804   | Extracted TLS Finished message.                                                                                                    |
| 12801   | Prepared TLS ChangeCipherSpec message.                                                                                                    |
| 12802   | Prepared TLS Finished message.                                                                                                    |
| 12816   | TLS handshake succeeded.                                                                                                    |
| 12509   | EAP-TLS full handshake finished successfully                                                                                               |
| 12505   | Prepared EAP-Request with another EAP-TLS challenge                                                                                        |
| 11006   | Returned RADIUS Access-Challenge                                                                                                    |
| 11001   | Received RADIUS Access-Request                                                                                                    |
| 11018   | RADIUS is re-using an existing session                                                                                                    |
| 12504   | Extracted EAP-Response containing EAP-TLS challenge-response                                                                               |
| Evaluat | ing Identity Policy                                                                                                    |
| 15006   | Matched Default Rule                                                                                                    |
| 24432   | Looking up user in Active Directory - test2                                                                                                |
| 24416   | User's Groups retrieval from Active Directory succeeded                                                                                    |
| 24100   | Some of the expected attributes are not found on the subject record. The default values, if configured, will be used for these attributes. |
| 24468   | Failed to retrieve the user certificate from Active Directory.                                                                             |
| 22049   | Binary comparison of certificates failed                                                                                                   |
| 22057   | The advanced option that is configured for a failed authentication request is used.                                                        |
| 22061   | The 'Reject' advanced option is configured in case of a failed authentication request.                                                     |
| 12507   | EAP-TLS authentication failed                                                                                                    |
| 11504   | Prepared EAP-Failure                                                                                                    |
| 11003   | Returned RADIUS Access-Reject                                                                                                    |

## Anpassung des NAM-Profils

In Enterprise-Netzwerken wird empfohlen, die Authentifizierung mithilfe von Computer- und Benutzerzertifikaten vorzunehmen. In einem solchen Szenario wird empfohlen, den offenen 802.1x-Modus auf dem Switch mit eingeschränktem VLAN zu verwenden. Beim Neustart des Computers für 802.1x wird die erste Authentifizierungssitzung initiiert und mithilfe des Zertifikats des AD-Systems authentifiziert. Nachdem der Benutzer Anmeldeinformationen bereitgestellt und sich bei der Domäne angemeldet hat, wird die zweite Authentifizierungssitzung mit dem Benutzerzertifikat initiiert. Der Benutzer wird in das richtige (vertrauenswürdige) VLAN mit vollständigem Netzwerkzugriff gesetzt. Sie ist nahtlos in die Identity Services Engine (ISE) integriert.

| 🚰 AnyConnect Profile Editor - I                                                                              | Network Access Manager                                                                                                    | - • ×                                                                                                   |
|----------------------------------------------------------------------------------------------------|----------------------------------------------------------------------------------------------------|----------------------------------------------------------------------------------------------------|
| File Help                                                                                                    |                                                                                                    |                                                                                                    |
| File Help<br>Network Access Manager<br>Clent Policy<br>Authentication Policy<br>Networks<br>X Network Groups | Networks         Profile: C:\1\prof1.xml         Network Connection Type         Machine Connection         This should be used if the end station should log onto the network before the user logs in.         This is typically used for connecting to domains, to get GPO's and other updates from the network before the user has access.         User Connection         The user connection should be used when a machine connection is not necessary. A user connection will make the network available after the user has logged on. | Media Type<br>Security Leve<br>Connection Ty<br>Machine Auth<br>Credentials<br>User Auth<br>Credentials |
|                                                                                                    | Machine and User Connection<br>This type of connection will be made automatically when the machine boots. It will then be<br>brought down, and back up again with different credentials when the user logs in.                                                                                                    |                                                                                                    |

Anschließend können separate Authentifizierungen von den Registerkarten "Machine Authentication" (Computerauthentifizierung) und "User Authentication" (Benutzerauthentifizierung) konfiguriert werden.

Wenn der offene 802.1x-Modus auf dem Switch nicht akzeptiert werden kann, kann der 802.1x-Modus verwendet werden, bevor die Anmeldungsfunktion in der Client-Richtlinie konfiguriert wird.

# Zugehörige Informationen

- Benutzerhandbuch zum Cisco Secure Access Control System 5.3
- <u>Administratorhandbuch für Cisco AnyConnect Secure Mobility Client, Version 3.0</u>
- <u>AnyConnect Secure Mobility Client 3.0: Network Access Manager und Profile Editor unter</u> <u>Windows</u>
- <u>Technischer Support und Dokumentation Cisco Systems</u>